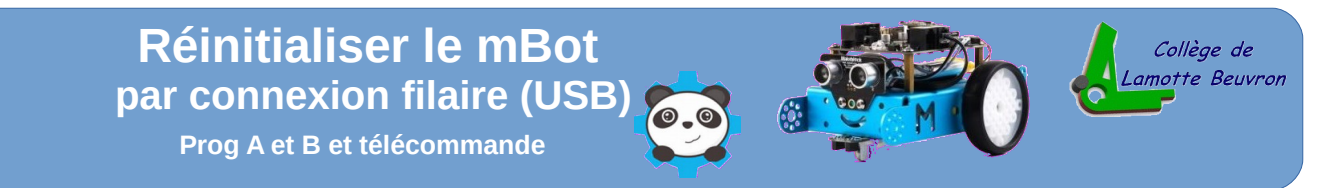

Allumer le robot mBot. Connecter-le à l'ordinateur à l'aide du câble USB. Lancer le logiciel mBlock. Écrire ou charger le fichier à implanter dans le robot.

## Étape 1 Connecter le robot mBot à l'aide d'une connexion filaire (USB)

En mode connexion filaire (par câble USB), sélectionner le menu « **Connecter** » puis le sous-menu « **par port** série (COM) » et activer la commande du port actif (COM3 dans l'exemple ci-dessous).

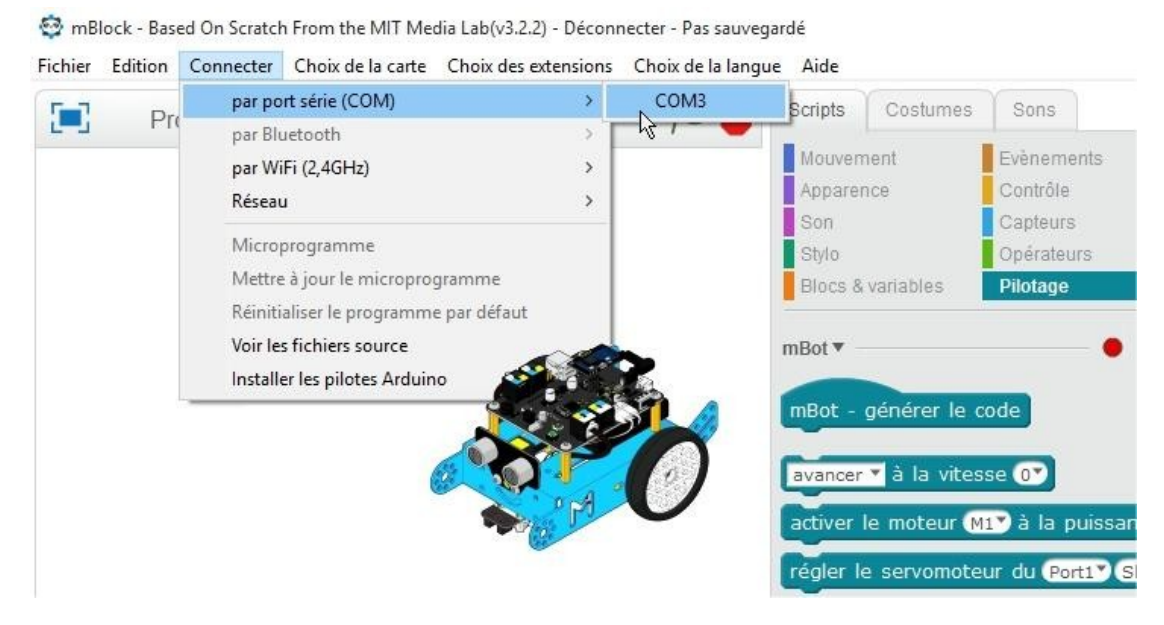

## Étape 2 Choisir la carte Arduino ou le robot

## 1. Sélectionner le menu « Choix de la carte » et activer la commande « mBot ».

😳 mBlock - Based On Scratch From the MIT Media Lab(v3.2.2) - par port série (COM) Connecté

| Fichier Edition | Connecter    | Choix de la carte                                                                                                    | Choix des extensions                                                                                                    | Choix de la lar | ngue Aide                                                                                                    |                                      |                                                                      |
|-----------------|--------------|----------------------------------------------------------------------------------------------------|----------------------------------------------------------------------------------------------------|-----------------|----------------------------------------------------------------------------------------------------|--------------------------------------|----------------------------------------------------------------------|
| PI              | Projet 12 Su | Arduino<br>Arduino Uno<br>Arduino Leo<br>Arduino Nar<br>Arduino Mer<br>Arduino Mer<br>Makeblock<br>Me Orion<br>Me BaseBoa | Arduino<br>Arduino Uno<br>Arduino Leonardo<br>Arduino Nano (mega328)<br>Arduino Mega 1280<br>Arduino Mega 2560<br>Makeblock<br>Me Orion<br>Me BaseBoard<br>Me UNO Shield<br>Me DNO Shield<br>PicoBoard |                 | Scripts<br>Mouver<br>Appare<br>Son<br>Stylo<br>Blocs 8<br>mBot                                                                                                    | Costumes<br>nent<br>nce<br>variables | Sons<br>Evènements<br>Contrôle<br>Capteurs<br>Opérateurs<br>Pilotage |
|                 |              | Me UNO Shi<br>MBot<br>Autres<br>PicoBoard                                                                                 |                                                                                                    |                 | mBot - générer le code<br>avancer à la vitesse o<br>activer le moteur M1 à la pui<br>régler le servomoteur du Port1<br>régler la DEL sur led sur la cart<br>régler la bande LED Port1 S |                                      |                                                                      |

Informations Si la carte Arduino ou le robot sont bien reconnus et connectés, le point rouge passe au vert.

## Étape 3

Pour remettre le robot à sa situation de départ, il faut initialiser le programme de la carte du robot en sélectionnant le menu « **Connecter** » puis la commande « **Réinitialiser le programme par défaut** ».

| chier Edition | Connecter Choix de la carte Cho | oix des extensions Choix de l | la langue Aide    |            |
|---------------|---------------------------------|-------------------------------|-------------------|------------|
| 01 Pr         | par port série (COM)            | 2                             | Scripts Costume   | s Sons     |
|               | par WiFi (2,4GHz)               | >                             | Mouvement         | Evènements |
|               | Réseau                          | >                             | Apparence         | Contrôle   |
|               |                                 |                               | Son               | Capteurs   |
|               | Microprogramme                  |                               | Stylo             | Opérateurs |
|               | Mettre à jour le microprogram   | me                            | Blocs & variables | Pilotage   |
|               | Réinitialiser le programme par  | défaut N                      |                   |            |
|               | Voir les fichiers source        | 43                            | mBot 🔻            |            |
|               | Installer les pilotes Arduino   |                               |                   |            |